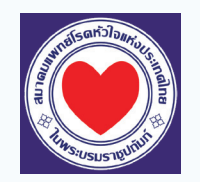

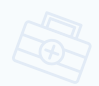

## ขั้นตอนการใช้งาน EPAThaiheart.com สมาคมแพทย์โรคหัวใจแห่งประเทศไทย ในพระบรมราชูปถัมภ์

**แพทย์ประจำบ้านต่อยอด** การส่ง EPA Case ให้อาจารย์ผู้ประเมิน

|                   |                                                                                                    | <form><complex-block><complex-block></complex-block></complex-block></form>                                                                                                    |
|-------------------|----------------------------------------------------------------------------------------------------|----------------------------------------------------------------------------------------------------|
| เข้าเรื่<br>ให้ใส | ວົບໄซต์ www.EPAThaiheart.com ຈາກນັ້ນ<br>ສ່หมายเลข GMC (ເລv ໑.) ແลະ Password<br>X                                                                                                    | 2 เลือกที่เมนู "EPA Add" บริเวณเมนูด้านซ้าย<br>เพื่อดำเนินการส่ง EPA Case ให้อาจารย์ผู้ประเมิน                                                                                                    |
| eenatuu daa       | EPA Add   motivaconadiprogradivdanisticiliadiouliati     "marvaniti EX litys EX detrawq2bardsammaidmenus italiatioidad"     EPA   EPA Titlanage care of cardiovasolar patients in the ambulatory and impart.     EPA   EPA Titlanage care of cardiovasolar patients in the ambulatory and impart.     EPA   EPA Titlanage care of cardiovasolar patients in the ambulatory and impart.     EPA   EPA Titlanage care of cardiovasolar patients in the ambulatory and impart.     EPA   EPA Titlanage care of cardiovasolar patients in the ambulatory and impart. | EPA constantial of the interview of an interview of an interview of a |
|                   | Kutalaa HN * 1234567<br>Ulsrunn ambulatory -<br>In1530306 * In150009 EPA 1 Manage care of cardiovescular                                                                                                    | HUTSIAB HN * 1234567<br>US1101 ambulatary •<br>INSS0506 PA 1 Manage care of Cardiovasoular                                                                                                    |
|                   | สถาบับ คณะแหกษราสตร์ คีร์รายพยามาล บหาวิทยาลัยบลัดส •<br>อาจารณ์ปู่ประเมิน บนะสิริติช ข้านอย่างสากหร •                                                                                                    | สารับ<br>อาราร์ญัประเป                                                                                                    |

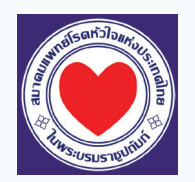

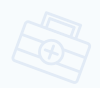

1

## ขั้นตอนการใช้งาน EPAThaiheart.com สมาคมแพทย์โรคหัวใจแห่งประเทศไทย ในพระบรมราชูปถัมภ์

## แพทย์ประจำบ้านต่อยอด

การตรวจสอบสถานะ EPA Case ที่ส่งให้อาจารย์ผู้ประเมิน

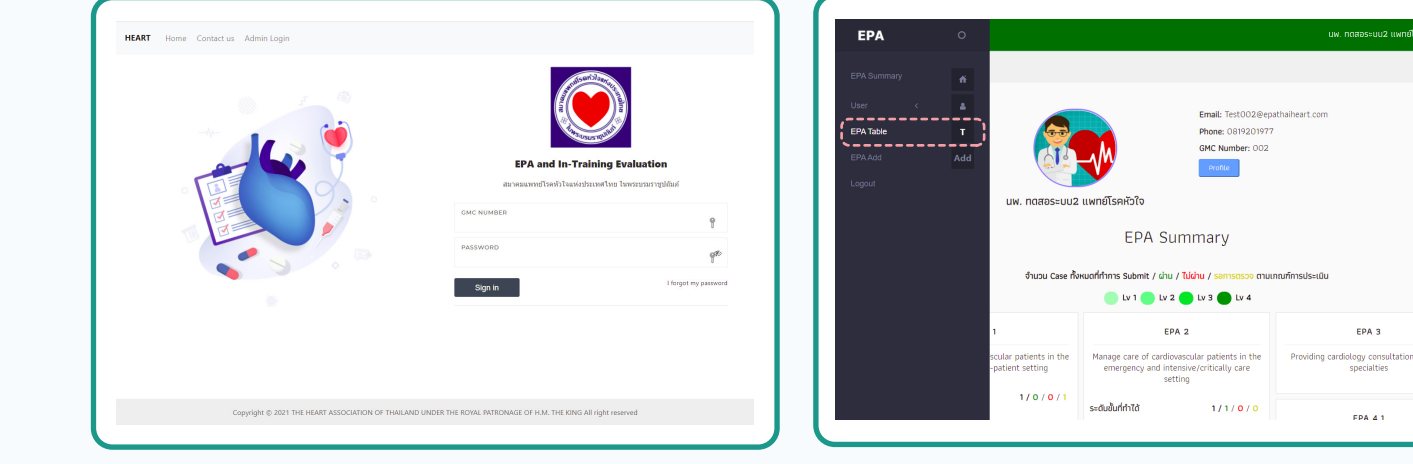

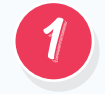

ເข້າເວ็ບໄซต์ www.EPAThaiheart.com ຈາກนັ້น ໃห້ໃส่หมายเลข GMC (ເລข ว.) ແละ Password

3

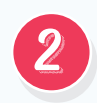

เลือกที่เมนู "**EPA Table**" บริเวณเมนูด้านซ้ายเพื่อ ตรวจสอบสถานะ EPA Case ที่ส่งให้อาจารย์ผู้ประเมิน

| u | wnຍ <del>໌</del> ประจำบ้าน                            | EPA TABLSE                                                                                               |                     |                                        |            |                   |                        |  |  |
|---|-------------------------------------------------------|----------------------------------------------------------------------------------------------------|---------------------|----------------------------------------|------------|-------------------|------------------------|--|--|
|   |                                                       |                                                                                                    |                     |                                        |            |                   |                        |  |  |
|   | EPA TABL                                              | -E                                                                                                    |                     |                                        |            |                   |                        |  |  |
|   | การกำหนดเกณฑ์มาตรฐานสำหรับการประเมินเลื่อนชั้นปี<br>- |                                                                                                    |                     |                                        |            |                   |                        |  |  |
|   | Show 100 entries                                      |                                                                                                    |                     |                                        |            |                   |                        |  |  |
|   | No                                                    | EPA Name                                                                                                 | อาจารย์ผู้ประเมิน   | ชื่อโรค / สถานการณ์                    | ข้อเสนอแนะ | หมายเลข HN / Ward | Status                 |  |  |
|   | • 1                                                   | EPA 1 Manage care<br>of cardiovascular<br>patients in the<br>ambulatory and<br>in-patient setting        | อัลเบิร์ต ไอน์สไตน์ | Alcoholic<br>cardiomyopathy<br>[I42.6] |            | 0123456           | รอผล<br>การ<br>ประเมิน |  |  |
|   | 2                                                     | EPA 6.2<br>Performing and<br>interpretation<br>results of Basic<br>cardiac<br>electrophysiology<br>study | อัลเบิร์ต ไอน์สไตม์ |                                        |            | werwe             | รอผล<br>การ<br>ประเมิน |  |  |

ระบบแสดงสถานะของ EPA Case ในตารางช่อง "**Status**" (เช่น รอผลการประเมิน, Level4,Level3, หมดเวลา เป็นต้น)